# EtherCAT Master 韌體更新手冊

繁體中文 1.0.0 版本, 2018 年 10 月

#### 承諾

鄭重承諾: 凡泓格科技股份有限公司產品從購買後,開始享有一年保 固,除人為使用不當的因素除外。

#### 責任聲明

凡使用本系列產品除產品品質所造成的損害, 泓格科技股份有限公司 不承擔任何的法律責任。 泓格科技股份有限公司有義務提供本系列產 品詳細使用資料, 本使用手冊所提及的產品規格或相關資訊, 泓格科 技保留所有修訂之權利, 本使用手冊所提及之產品規格或相關資訊有 任何修改或變更時, 恕不另行通知, 本產品不承擔使用者非法利用資 料對第三方所造成侵害構成的法律責任, 未事先經由泓格科技書面允 許, 不得以任何形式複製、修改、轉載、傳送或出版使用手冊內容。

### 版權

版權所有 © 2017 泓格科技股份有限公司,保留所有權利。

#### 商標

文件中所涉及所有公司的商標,商標名稱及產品名稱分別屬於該商標 或名稱的擁有者所持有。

#### 聯繫我們

如有任何問題歡迎聯繫我們,我們將會為您提供完善的咨詢服務。 service@icpdas.com; service.icpdas@gmail.com

#### 支援

ECAT-M801-8AX ECAT-M801-16AX ECAT-M801-32AX ECAT-M801-8AX/S ECAT-M801-16AX/S ECAT-M801-32AX/S

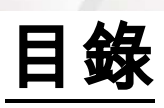

| 1.1. 更新韌體 | 3 |
|-----------|---|
|-----------|---|

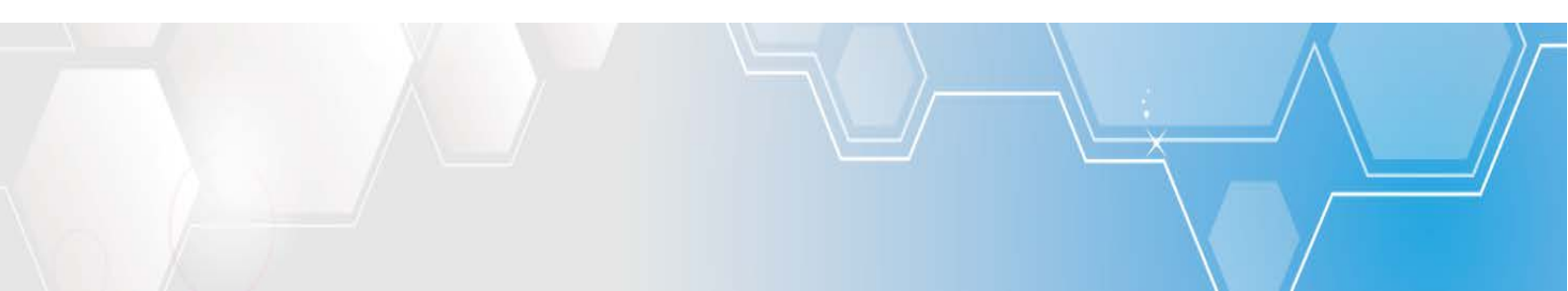

# 1.1. 更新韌體

## 警告: 若 ECAT-M801 版本為 1.0.10 或以下,請執行下列步驟更新兩次

(1) 安裝完驅動程式後,開啟 C:\icpdas\Ecat-M801\UpdateFirmware\Update\_firmware.exe

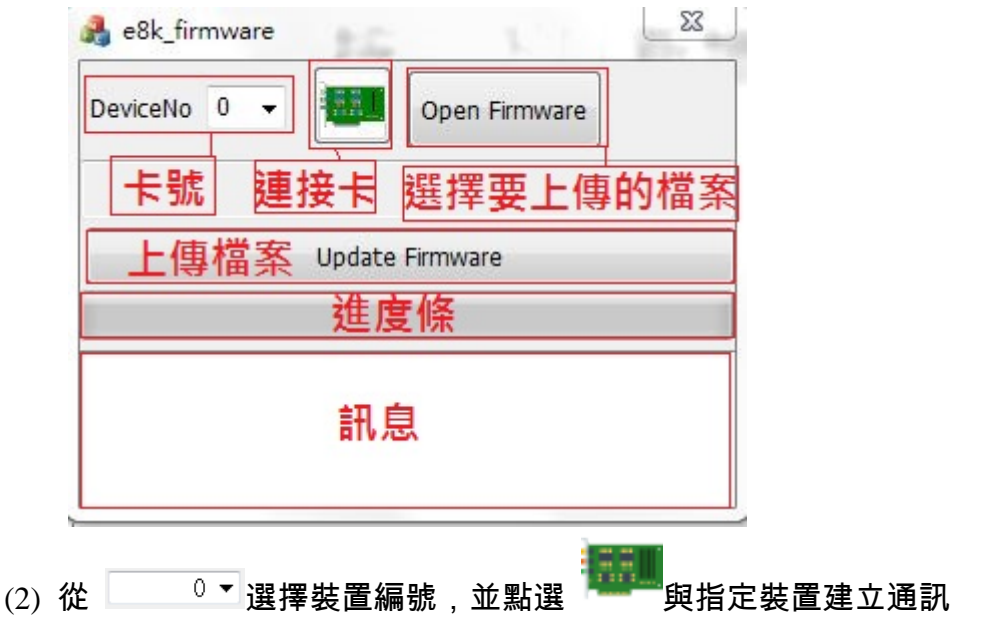

- (3) 點選"Open Firmware" ,選擇"EcatDevDaemon",按下"開啟舊檔"。 😤 e8k\_firmw 🔒 開啟舊檔 DeviceNo 1 Open Firmware ↓ 探題櫃 → 文件 → VR → ▼ 4 / 授尋 VR Q 組合管理 ▼ 新增資料夾 . 0 Update Firmware ☆ 我的最愛 文件 媒體櫃 排列方式: 資料夾 ▼ VR 🚺 下載 14:24:17 Open EcatDevice:1 🗐 最近的位置 名稱 三 桌面 퉬 openclose TAICHUNG-SVR 🗼 rw 📕 siitool-master 🥽 煤體櫃 le test Ross\_lai 🍌 utility 文件 b wheelControl ♪ 音樂 WinXP\_Win7\_x86 🛃 視訊 ▶ 整合(Daemon&API) ■ 圖片 EcatDevDaemon 檔案名稱(N): EcatDevDaemon Firmware files (EcatDevDaemon) • 開啟酱檔(O) 取消
- (4) 點選"Update Firmware",更新完成。